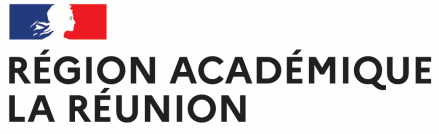

Liberté Égalité Fraternité

# Guide valideur hiérarchique dans l'application Chorus-DT

### Personnels itinérants de l'académie de la Réunion

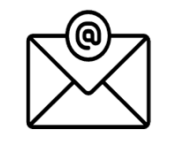

Pour toute question : <u>deplacements@ac-reunion.fr</u>

### **Chorus Déplacements Temporaires**

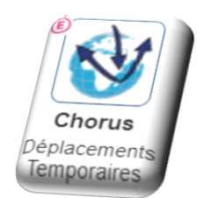

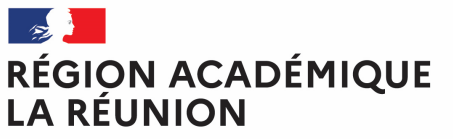

# L'ordre de mission en attente de validation hiérarchique

Liberté Égalité Fraternité

#### Généralités

L'agent saisit un ordre de mission qui fera apparaître toutes les journées de déplacements effectives. Il est recommandé de le faire à chaque fin de mois.

- Contrôle effectués par le VH1.

Le valideur hiérarchique atteste la réalité des déplacements déclarés par l'agent pour assurer son service, hors des communes de sa résidence administrative et de sa résidence familiale.

#### Le contrôle s'effectue notamment sur :

- l'emploi du temps du missionné.
- Le secteur d'intervention.
- les absences (congé maladie, autorisations d'absences, formations...).

#### Traitement de l'ordre de mission

Votre page d'accueil sur l'application Chorus-DT se présente comme ci-dessous :

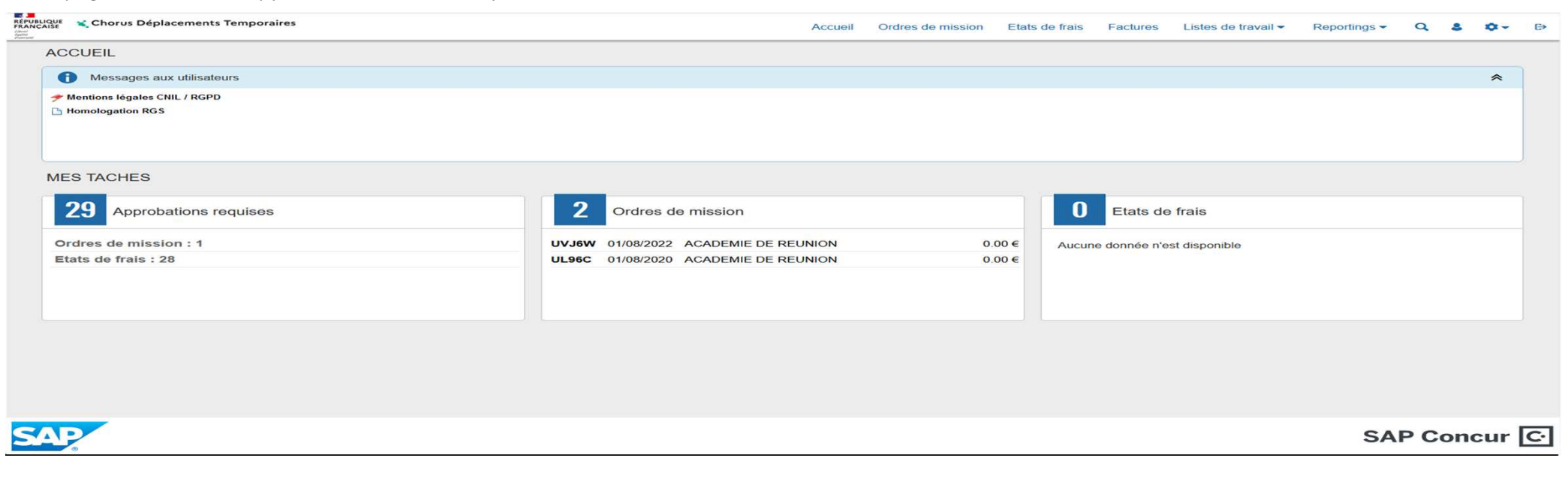

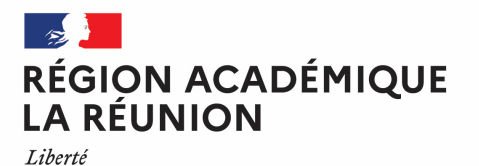

# Sélection et filtre des OM en attente de validation hiérarchique

Pour accéder à la liste des ordres missions qui sont en attente de validation hiérarchique, vous devez cliquez sur « ordre de mission » dans Approbations requises.

| RÉPUBLIQUE<br>FRANÇAISE<br>Jánai<br>Aprilion<br>Aprilion | 🔾 Chorus Déplacements Temporaires                |                  | Accuei              | Ordres de mission | Etats de frais | Factures      | Listes de travail - | Reportings - | Q    | s 0-  | ₽ |
|----------------------------------------------------------|--------------------------------------------------|------------------|---------------------|-------------------|----------------|---------------|---------------------|--------------|------|-------|---|
| AC                                                       | CUEIL                                            |                  |                     |                   |                |               |                     |              |      |       |   |
|                                                          | Messages aux utilisateurs                        |                  |                     |                   |                |               |                     |              |      | *     |   |
| <b>*</b>                                                 | Mentions légales CNIL / RGPD<br>Homologation RGS |                  |                     |                   |                |               |                     |              |      |       |   |
| ME                                                       | ES TACHES                                        |                  |                     |                   |                |               |                     |              |      |       |   |
|                                                          | 29 Approbations requises                         | 2 Ordres d       | e mission           |                   | 0              | Etats de      | e frais             |              |      |       |   |
| 0                                                        | rdres de mission : 1                             | UVJ6W 01/08/2022 | ACADEMIE DE REUNION | 0                 | .00€ Aucu      | ne donnée n'e | est disponible      |              |      |       |   |
| E                                                        | tats de frais : 28                               | UL96C 01/08/2020 | ACADEMIE DE REUNION | 0                 | .00€           |               |                     |              |      |       |   |
|                                                          |                                                  |                  |                     |                   |                |               |                     |              |      |       |   |
|                                                          |                                                  |                  |                     |                   |                |               |                     |              |      |       |   |
|                                                          |                                                  |                  |                     |                   |                |               |                     |              |      |       |   |
|                                                          |                                                  |                  |                     |                   |                |               |                     |              |      |       |   |
| SA                                                       | 2                                                |                  |                     |                   |                |               |                     | SA           | P Co | oncur | Ċ |

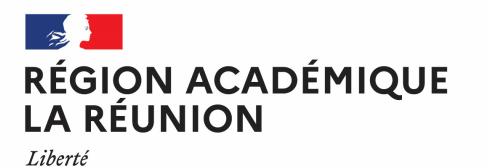

# Sélection et filtre des OM en attente de validation hiérarchique

La liste des ordres de missions qui vous ont été adressée pour Validation hiérarchique apparaît sur l'écran suivant.

Ci-dessous 1 ordre de mission en attente de validation mais vous pouvez en avoir plusieurs pour validation

| RÉPU<br>FRAN<br>Likeal<br>Epiler<br>Fretman | UBLIQUE Chorus Déplacements Temporaires                                                                                                    | Accueil Ordres de mission Etats (                          | de frais Factures Listes                  | de travail ▼ Reportings ▼ Q 💄 🌣 - D>                                        |
|---------------------------------------------|----------------------------------------------------------------------------------------------------|------------------------------------------------------------|-------------------------------------------|-----------------------------------------------------------------------------|
| 0                                           | Destinataire Type d'OM Date début mission Date fin mission Statut Avance Tunique destinataire Tous types d'OM JJ/MM/AAAA I JJ/MM/AAAA I O                                                           |                                                            |                                           | *                                                                           |
|                                             | Cat. Utilisateur         Code structure         N°         Type de Mission           ARMON-MOUN         9A6EA96         BACARI ALI KA         Forfait vo         9740049K         UVWS9         REC | s Objet Destination principale<br>Déplacem ACADEMIE DE REU | zone géo. Date début<br>Europe 20/06/2023 | Enveloppes de mo Date limite de valid Statut 0214REURE 2 (2 - Attente de va |
|                                             |                                                                                                    |                                                            |                                           |                                                                             |

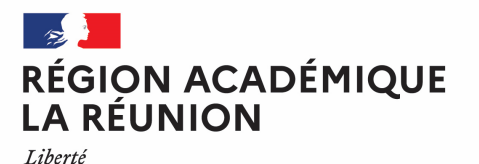

# Sélection et filtre des OM en attente de validation hiérarchique

Vous avez la possibilité d'effectuer différents types de filtres de sélection en cliquant sur la flèche menu déroulant.

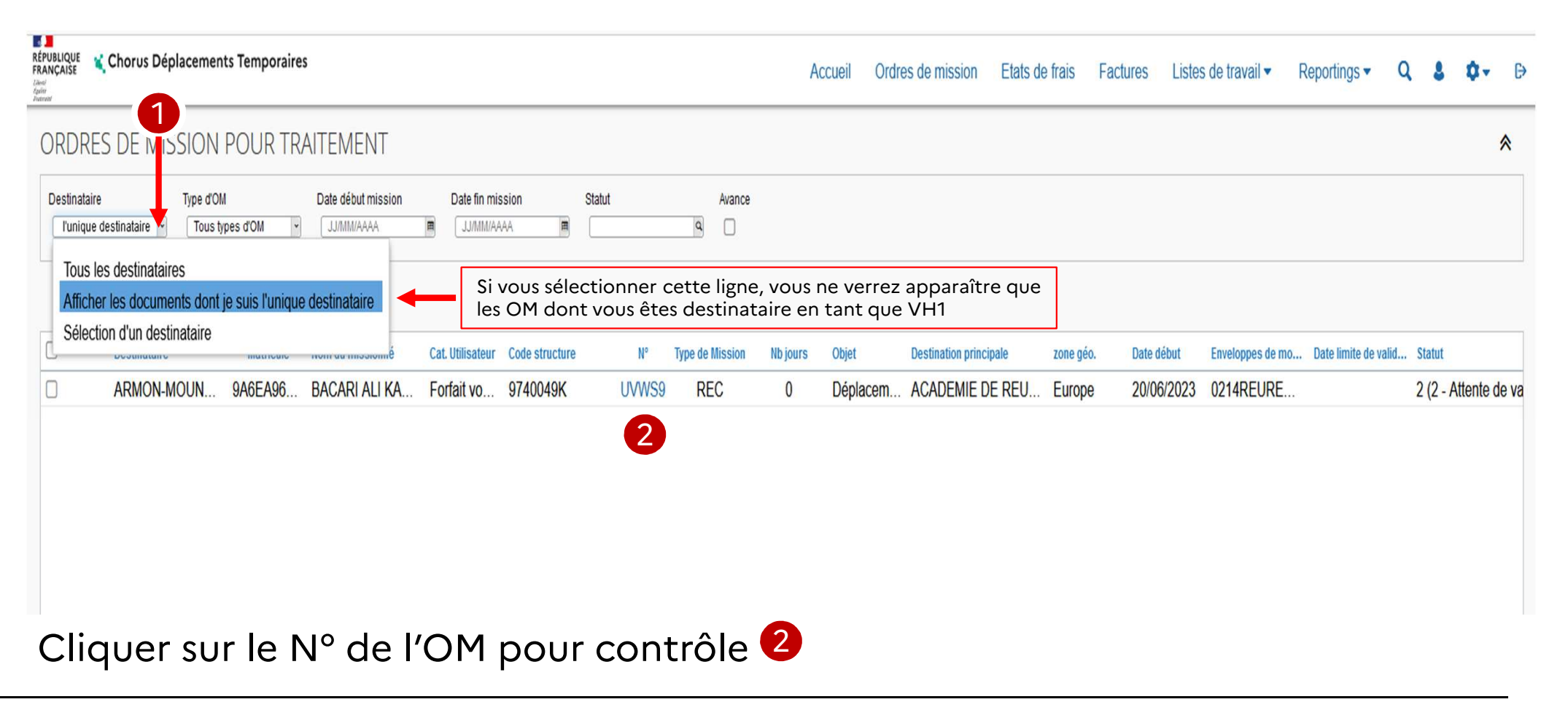

# Contrôle des informations renseignées dans l'OM

#### RÉGION ACADÉMIQUE LA RÉUNION

| Card of Mission - UWWS9 - Statut 2 - Attente de validation VH       Card total prévisionnel holes materiales fieldengement et reps 72         Card na repsilons       Saise des étapos       Indemnités kilométriques       Frais prévisionnel Restriction précisionnel holes materiales fieldengement et reps 72         Près de mission       Destination précision       Destination précision       Près de mission       2006/2023       0.00       2006/2023       17.00       (J)         Vie de dept       Saint - DENIS       Dum (RÉSIDENCE ADMINISTRATIVE)       Die de ression       Die de ression </th <th>erté<br/>Ilité<br/>ternité<br/>Balique Choro</th> <th>us Déplacements Ter</th> <th>mporaires</th> <th></th> <th>3</th> <th></th> <th>Ассие</th> <th>il Ordres de mission</th> <th>Etats de frais</th> <th>Factures Listes de travail - Dependings - Q 👶 🕸 -</th>                                                                                                    | erté<br>Ilité<br>ternité<br>Balique Choro | us Déplacements Ter | mporaires  |                 | 3                          |                                | Ассие       | il Ordres de mission | Etats de frais | Factures Listes de travail - Dependings - Q 👶 🕸 -              |
|----------------------------------------------------------------------------------------------------|-------------------------------------------|---------------------|------------|-----------------|----------------------------|--------------------------------|-------------|----------------------|----------------|----------------------------------------------------------------|
| Gandral       Prestations       Basie do steppes       Indomnités kelonstriques       Frais prévisionnel       Facturation       Historique         Our digularisation Classique       Destatation principale       Départ le       2006/2023       08.30       2006/2023       17.00       (J)         Uie de datation       ACADEMIE DE REUNION (FRANCE)       2006/2023       08.30       Ville datations       Incluse des connenneces personnelles         Jour (RÉSIDENCE ADMINISTRATIVE)       SAINT-DENIS       Incluse des connenneces personnelles       Incluse des connenneces personnelles         Objekte de mission       Contententale       Indemnitée de mission       Indemnitée de mission       Indemnitée de mission         Objekte de mission       Contententale       Contententale       Reconside (Formation       Centre de cods CHORUS       Ace ministériel 1         Objekte de mission       Dispose de mission       Contententale       Reconside (Formation       Reconside (Formation al été applequée         Our Los Objekt (Formation       Contente de cods CHORUS       Ace ministériel 1       Projet analytique ministériel 1         Ourse fordue de mysinge       Content de cods CHORUS       Ace ministériel 1       Projet analytique ministériel 1         Ourse fordue de mysinge       Content préprint Reconsider de mission       Content analytique ministériel 1       Projet analytique m                                                                                                    | )rdre de M                                | ission - UVWS       | 9 - Statu  | it 2 - Att      | ente de validation VH1     | >                              |             |                      |                | Coût total prévisionnel de la mission <b>7</b>                 |
| Type or maximum       Defaultion principale       Deparle       Retor le       (u)         Out disquarization Classique       LACDEMEE DER ELNUINN (FRANCE)       200/00/203       17.00       (u)         Lue disquarization Classique       Wile dispart       SAINT-DENIS       SAINT-DENIS       Inclure des convenances personnales         Digit des Intravies       SAINT-DENIS       Conventance       SAINT-DENIS       Inclure des convenances personnales         Digit des Intravies       SAINT-DENIS       Conventance       SAINT-DENIS       Inclure des convenances personnales         Digit des Intravies       Conventance       Conventance       SAINT-DENIS       Inclure des convenances personnales         Digit des Intravies       Conventance       Conventance       Conventance       Conventance       Conventance         Digit des Intravies       Conventance       Conventance       Conventa                                                                                                    | Général                                   | Prestations         | Saisie des | s étapes        | Indemnités kilométriques   | Frais prévisionnel             | Facturation | Historique           |                | Coût total prévisionnel hors indemnités hébergement et repas 7 |
| OM régularisation Classique       ACADEMIE DE REUNION (FRANCE)       2006/2023       08.30       20/06/2023       17.00       (.1)         Lieu de dapat       Ville degat       SAINT-DENIS       Ibé retour       Ville damwé       Inclure des comenances personnelles         D'Uley de la mission       Commentaire       Dab (RÉSIDENCE ADMINISTRATIVE)       SAINT-DENIS       Ibé retour       SAINT-DENIS         D'Uley de la mission       Commentaire       Ibé retour       Commentaire       Ibé retour       SAINT-DENIS         D'Uley de la mission       Contre de coûts CHORUS       Ace ministériel 1       Ibé retour       Ibé retour       Ibé retour         Or 14 REURE CL-074-DFP4-FD (RÉUNIONE)       DFP214DOM (DFP FD INTRA DOM)       Centre de coûts CHORUS       Ace ministériel 1       Ibé retour       Ibé retour                                                                                                    | Type de mission                           |                     |            | Destination pr  | incipale                   | Départ le                      |             | Retour le            |                |                                                                |
| Liu de départ Vile dariné Nué dé sépart Liux de retor Vile darinée Inclure des convenances personnelles   Doug de la mission Déplacement du 2006/23 Commentaire Datementée de mission   Déplacement du 2006/23 Commentaire Contra de coûts CHORUS Ace ministériel 1   Contra de coûts CHORUS Ace ministériel Commentaire   D'214FEURG-07-07-0FP4-FD (RÉUNION) DFP214DOM (DFP FD INTRA DOM)) RECMISS974 (DPP2)   Contra de coûts CHORUS Ace ministériel Contra de coûts CHORUS   Cature de coûts CHORUS Ace ministériel Contra de coûts CHORUS   Cature de coûts CHORUS Ace ministériel Contra de coûts CHORUS   Cature de coûts CHORUS Ace ministériel Contra de coûts CHORUS   Cature de coûts CHORUS Ace ministériel Contra de coûts CHORUS   Cature de coûts CHORUS Ace ministériel Contra de coûts CHORUS   Cature de coûts CHORUS Ace ministériel Contra de coûts CHORUS   Cature de coûts CHORUS Ace ministériel Contra de coûts CHORUS   Cature de coûts CHORUS Ace ministériel Contra de coûts CHORUS   Cature de coûts CHORUS Ace ministériel Contra de coûts CHORUS   Cature de coûts CHORUS Ace ministériel Contra de coûts CHORUS   Cature de coûts CHORUS Ace ministériel Contra de coûts CHORUS   Cature de coûts CHORUS Ace ministériel Contra de coûts CHORUS   Cature de coûts CHORUS Ace ministériel Contra de coûts CHORUS   Cature opé                                                                                                    | OM régularisa                             | tion Classique      |            | ACADEM          | IE DE REUNION (FRANCE)     | 20/06/2023                     | 08:30       | 20/06/2023           | 17:00          | (1J)                                                           |
| ADM (RÉSIDENCE ADMINISTRATIVE) SAINT-DENIS   Objet de mission Commentaire   Dépiacement du 2006/23 Indemnités de mission   Dépiacement du 2006/23 Indemnités de mission   Centre de coûts CHORUS Axe ministériel 1   Researabytiques Codes Projet / Formation   Projet analytique finctionnel Centre de coûts CHORUS   O214AEUREGL-974-DFP4-FD (RÉUNICN) Acterité de coûts CHORUS   Acterité de coûts CHORUS Axe ministériel 1   O214AEUREGL-974-DFP4-FD (RÉUNICN) Acterité de coûts CHORUS   Nouvelle affectation Acterité de coûts CHORUS   O21401FC0203 (AUTRES FRAIS DÉPLAC) Axe ministériel 2   Une dérivation a été appliquée O21401FC0203 (AUTRES FRAIS DÉPLAC)   Structe opérationnelle Sance de voyage   9740049K (RECTORAT - ACADEMIE DE L) Agence de voyage   Entré de facturation   9740049K (RECTORAT - ACADEMIE DE L)   Centre de voyage   Entré de facturation                                                                                                    | Lieu de départ                            |                     |            | Ville de dépar  | 1                          | Lieu de retour                 |             | Ville d'arrivée      |                | Inclure des convenances personnelles                           |
| Opjet de la mission Cammentaire Indemntés de mission   Déplacement du 20/06/23 Image: Cammentaire Indemntés de mission   Aces analytiques Image: Codes Projet / Formation Centre de codts CHORUS   Codes Projet / Formation DFP214DOM (DFP FD INTRA DOM) Projet analytique ministériel 1   O21418-EUREGL-974-DFP4-FD (RÉUNIONS) DFP214DOM (DFP FD INTRA DOM) Projet analytique ministériel 2   Domaine fonctionnel 021401FC0203 (AUTRES FRAIS DÉPLAC)   Activité 021401FC0203 (AUTRES FRAIS DÉPLAC)   Nouveile affectation 021401FC0203 (AUTRES FRAIS DÉPLAC)   Nouveile affectation 021401FC0203 (AUTRES FRAIS DÉPLAC)   Projet analytique Ace libre 2   Operation official Operation official   Projet analytique Entité de facturation   102140-BC0203 (AUTRES FRAIS DÉPLAC) Ace libre 2   Ace libre 2 Ace ministériel 2   0214FDIN Um dérivation a été appliquée   102140-BC0203 (AUTRES FRAIS DÉPLAC) Ace libre 2   102140-BC0203 (AUTRES FRAIS DÉPLAC) Ace libre 2   102140-BC0203 (AUTRES FRAIS DÉPLAC) Ace libre 2   102140-BC0203 (AUTRES FRAIS DÉPLAC) Ace libre 2   102140-BC0203 (AUTRES FRAIS DÉPLAC) Ace libre 2   102140-BC0203 (AUTRES FRAIS DÉPLAC) Ace libre 2   102140-BC0203 (AUTRES FRAIS DÉPLAC) Ace libre 2   102140-BC0203 (AUTRES FRAIS DÉPLAC) Entité de facturation   102140-BC0203 (AUTRES FRAIS DÉPLAC) Entité de facturation   102140-BC0203 (AUTRES FRAIS DÉPL                                                                                                    | ADM (RÉSIDENCE ADMINISTRATIVE)            |                     | TIVE)      | SAINT-DENIS     |                            | ADM (RÉSIDENCE ADMINISTRATIVE) |             | SAINT-DENIS          |                |                                                                |
| Déplacement du 20/06/23   Aces analytiques   Envelopes de moyens   Octales Projet / Formation   Centre de coûts CHORUS   Acté   Onamine fonctionnel   Acté de   Octal-05-70 LPFD4-FD (RÊUNIONS)   DE/P214D0M (DFP FD INTRA DOM)   Projet anslytique ministeriel   Fonds   Octal-05-70 LPFD4-FD (RÊUNIONS)   Diffecturation   Caté de projet anslytique ministeriel   Fonds   Octal-05-70 LPFD4-FD (RÊUNIONS)   Diffecturation   Projet anslytique ministeriel   Cotal-05-70 LPFD4-FD (RÊUNIONS)   Octal-05-70 LPFD4-FD (RÊUNIONS)   Diffecturation   Projet anslytique ministeriel   Projet anslytique ministeriel   Octal-05-70 LPFD4-FD (RÊUNIONS)   Octal-05-70 LPFD4-FD (RÊUNIONS)   Octal-05-70 LPFD4-FD (RÊUNIONS)   Diffecturation   Projet anslytique ministeriel   Nuvelle affecturation   Projet anslytique ministeriel   Nuvelle affecturation   Projet anslytique ministeriel   Projet anslytique ministeriel   Nuvelle affecturation   Projet anslytique ministeriel   Projet anslytique ministeriel   Structure opérationnelle   Projet anslytique   Projet Anslytique   Projet Anslytique   Projet Anslytique   Projet Anslytique   Projet Anslytique   Projet Anslytique   Projet Anslytique   Projet Anslytique   Pr                                                                                                    | Objet de la mission                       |                     |            | Commentaire     |                            | Indemnités de mission          |             | _                    |                |                                                                |
| Emerger of under the function of the function of th | Axes analytiqu                            | Jes                 |            | Codes Projet    | / Formation                | Centre de coûte CHORUS         |             | Ava ministárial 1    |                |                                                                |
| Domaine fonctionnel   Domaine fonctionnel   O21408-02 (LOGISTIQUE ET SYSTÈME E)   D021401FC0203 (AUTRES FRAIS DÉPLAC)   Elément OTP   Nouvelle affectation   Axe libre 2   Axe ministériel 2   Une dérivation a été appliquée   0214FDIN                                                                                                    |                                           | GL-974-DEP4-ED (R   | ÉUNIONS    | DEP214          |                            | RECMISS974 (DP                 | ,<br>P2)    |                      |                |                                                                |
| 0214-08-02 (LOGISTIQUE ET SYSTÈME I 021401FC0203 (AUTRES FRAIS DÉPLAC)   Elément OTP Nouvelle affectation   Nouvelle affectation Axe ibre 2   0214FDIN 0214FDIN   Structure opérationnelle 9740049K (RECTORAT - ACADEMIE DE L) Rattacher Créer ON T Rechercher Impirimer Rechercher Impirimer                                                                                                    | Domaine fonctionne                        | el                  | Lonion     | Activité        |                            | Projet analytique minister     | iel         | Fonds                |                |                                                                |
| Elément OTP Une dérivation a été appliquée<br>De dérivation a été appliquée<br>0214FDIN<br>Structure opérationnelle Agence de voyage Entité de facturation<br>9740049K (RECTORAT - ACADEMIE DE L<br>Rattacher<br>Créer OM  Rechercher Imprimer                                                                                                    | 0214-08-02 (1                             | LOGISTIQUE ET SY    | STÈME E    | 021401F         | C0203 (AUTRES FRAIS DÉPLAC |                                |             |                      |                |                                                                |
| Structure opérationnelle Agence de voyage   9740049K (RECTORAT - ACADEMIE DE L     TAMP (AGENCE AMPLITUDES)     Créer OM       Rechercher   Imprimer   Imprimer                                                                                                    | Elément OTP                               |                     |            | Nouvelle affect | ctation                    | Axe libre 2                    |             | Axe ministériel 2    |                | Une dérivation a été appliquée                                 |
| Structure opérationnelle Agence de voyage Entité de facturation 9740049K (RECTORAT - ACADEMIE DE L TAMP (AGENCE AMPLITUDES)  Rattacher  Créer OM  Rechercher Imprimer                                                                                                    |                                           |                     |            |                 |                            |                                |             | 0214FDIN             |                |                                                                |
| 9740049K (RECTORAT - ACADEMIE DE L TAMP (AGENCE AMPLITUDES)           Rattacher           Créer OM               Rochercher             Imprimer             Enregistrer             Refuser / Valide                                                                                                    | Structure opération                       | nnelle              |            | Agence de vo    | iyage                      | Entité de facturation          |             |                      |                |                                                                |
| Rattacher<br>Créer OM - Recharcher Imprimer                                                                                                    | 9740049K (R                               | ECTORAT - ACADE     | MIE DE L   | TAMP (A         | GENCE AMPLITUDES)          |                                |             |                      |                |                                                                |
| Créer OM - Recharcher Imprimer                                                                                                    | Rattacher                                 |                     |            |                 |                            |                                |             |                      |                |                                                                |
|                                                                                                    | Créer OM 👻                                | Rechercher Impri    | imer       |                 |                            |                                |             |                      |                | Enregistrer Refuser / Vali                                     |

- Onglet général
- 2 Montant calculé pour l'OM

3 - Statut de l'OM: statut 2 – attente de validation VH1

6

26/10/2023

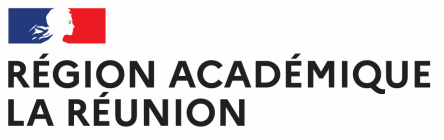

## Contrôle des informations renseignées dans l'OM

Liberté Égalité Fraternité

#### Vous devez contrôler:

- Que les dates sont cohérentes.
- Qu'aucune anomalie n'est indiquée.

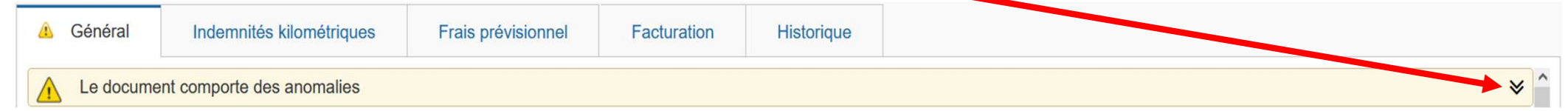

Vous pouvez par exemple avoir le message suivant mais non bloquants

|   | Il indiq      | ue que l'enveloppe GLOBAL               | E diminue et a été coi   | nsommée à plus | de 80%     |  |     |
|---|---------------|-----------------------------------------|--------------------------|----------------|------------|--|-----|
|   | 🔔 Général     | Indemnités kilométriques                | Frais prévisionnel       | Facturation    | Historique |  |     |
|   | Le docu       | nent comporte des anomalies             | •<br>•                   | ^              |            |  | * ^ |
| 1 | Attention : p | lus de 80% du disponible de l'enveloppe | de moyen a été consommé. |                |            |  |     |

Par contre l'icône 😑 indique une anomalie bloquante qui empêchera la validation de l'OM. Cela peut se produire lorsque la totalité des crédits de l'enveloppe GLOBAL est épuisée. Dans ce cas il faut prendre contact avec votre gestionnaire Chorus-DT.

## Validations, Annulation ou Révision de l'OM

#### RÉGION ACADÉMIQUE LA RÉUNION

Liberté Égalité Fraternité

Si aucune modification est nécessaire, vous pouvez transmettre l'OM au gestionnaire de la plateforme en cliquant sur

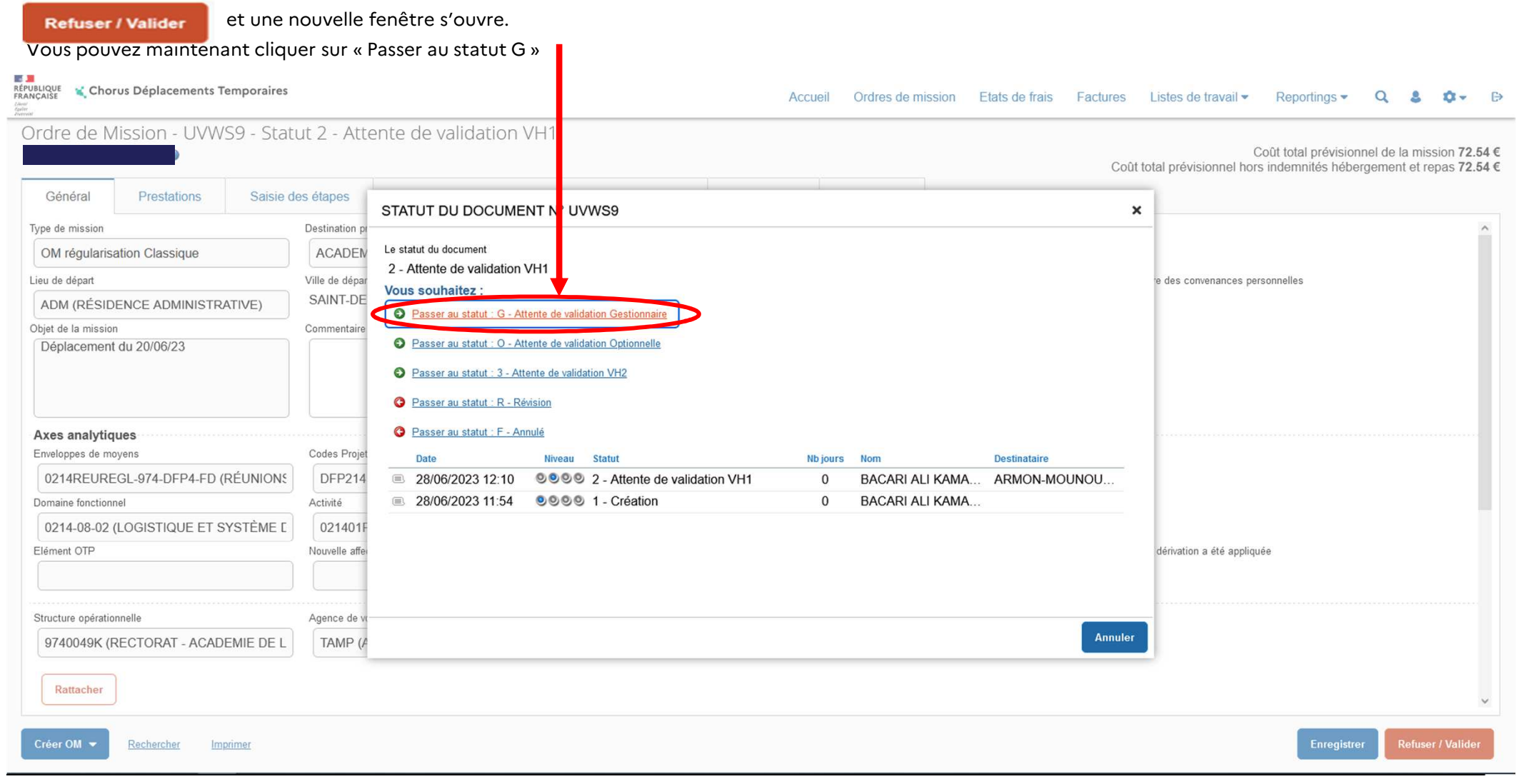

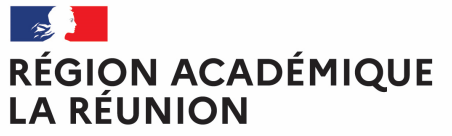

## Validations, Annulation ou Révision de l'OM

Liberté Égalité Fraternité

#### La fenêtre suivant apparait :

| STATUT DU DOCUMENT N° UVWS9                                           |                                                                                                  | ×                                 |                                  |
|-----------------------------------------------------------------------|--------------------------------------------------------------------------------------------------|-----------------------------------|----------------------------------|
| Le statut du document<br>2 - Attente de validation VH1<br>Commentaire | Vous avez demandé à passer au statut<br>G - Attente de validation Gestionnaire<br>Destinataire * | 1                                 |                                  |
|                                                                       | Annuter                                                                                          | Confirmer le changement de statut | Destinataire *                   |
| Vous pouvez alors sélectionner le loupe, choisir le nom du gestionna  | destinataire qui est le nom du valideu<br>ire parmi la liste de choix proposée.                  | ır gestionnaire en tapant so      | n nom dans la cellule            |
| Vous pouvez laisser un message au                                     | u Gestionnaire dans l'espace Comme                                                               | ntaire et même le prévenir (      | en cochant « prévenir le destina |

puis cliquer sur

Confirmer le changement de statut

### RÉGION ACADÉMIQUE LA RÉUNION

## Validations, Annulation ou Révision de l'OM

Liberté Égalité Fraternité

#### L'OM passe alors en statut G – Attente de validation gestionnaire

| i | Date             | Niveau | Statut                                 | Nb jours | Nom            | Destinataire    |
|---|------------------|--------|----------------------------------------|----------|----------------|-----------------|
|   | 30/06/2023 12:35 | 000    | G - Attente de validation Gestionnaire | 0        | ARMON-MOUNOU   | BOYER FRANCOISE |
|   | 30/06/2023 11:43 | 000    | 2 - Attente de validation VH1          | 0        | GAETAN MARTINE | ARMON-MOUNOU    |
|   | 30/06/2023 11:40 | 000    | 1 - Création                           | 0        | GAETAN MARTINE |                 |
| i |                  |        |                                        |          |                |                 |

Le gestionnaire de la plateforme effectuera alors les autres contrôles: enveloppe budgétaire, centre de coût chorus, domaine fonctionnel, kilométrage, nombre de trajets, les dates et le nombre de repas.

**REVISION** si vous constater une erreur de saisie dans l'OM, en cliquant sur l'icône sélectionnant la ligne adéquate.

Refuser / Valider

vous pouvez passez l'OM au statut « R-Révision » en

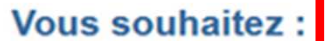

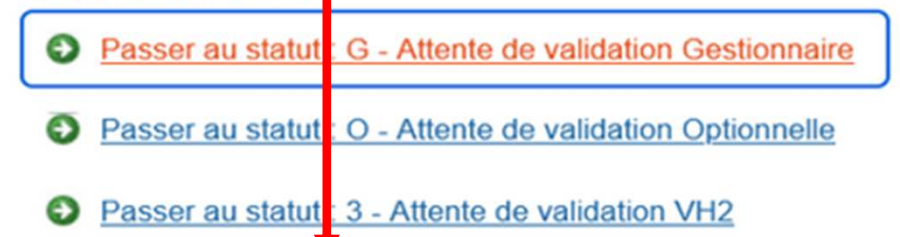

Passer au statut : F - Annulé

Passer au statut : R - Révision

### RÉGION ACADÉMIQUE LA RÉUNION

# Validations, Annulation ou Révision de l'OM

Liberté Égalité Fraternité

l'OM sera ainsi retransmis à l'intéressé pour correction. Vous devrez alors indiquer dans la cellule « Commentaire » les raisons de votre révision <u>avant</u> de confirmer le changement de statut.

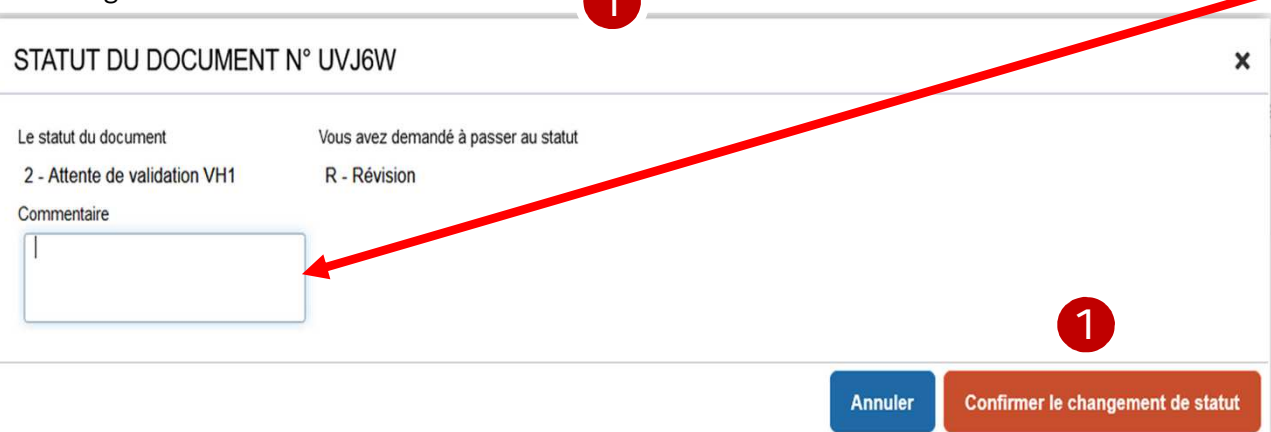

Les motifs de refus peuvent être variées :

- ✓ absence (maladie, formation, stage...)
- ✓ Ordre de mission affichant un coût à 0,00€ : le missionné a oublié de renseigner l'onglet « indemnités kilométriques ».
- ✓ Déplacement saisis par le missionné mais incohérents avec son emploi du temps ou son secteur d'intervention.

#### Cette liste n'est pas exhaustive.

IMPORTANT – vous pouvez à tout moment consulter l'état d'avancement d'un OM et les commentaires éventuels formulés par les différents intervenants en

|                                                                                                    | 9          |             |                                | <sup>que</sup> » 2                      | it « histori              | électionnai                            | se |
|----------------------------------------------------------------------------------------------------|------------|-------------|--------------------------------|-----------------------------------------|---------------------------|----------------------------------------|----|
| Coût total prévisionnel de la mission 33.74 €<br>Coût total prévisionnel hors indemnités hébergement et repas 16.24 € | Historique | Facturation | - Annulé<br>Frais prévisionnel | 2 - Statut F<br>RILANA @<br>Iométriques | ion - QR95<br>SSAMY MARIE | rdre de Miss<br>RMON-MOUNOU<br>Général |    |
| Nb jours Nom Destinataire                                                                                             |            |             |                                | Statut                                  | Niveau                    | Date                                   |    |
| 613 ARMON-MOUNOU                                                                                                    |            |             |                                | F - Annulé                              | :53 000                   | 25/10/2021 08                          | Œ  |
| 3 ARMON-MOUNOU BACARI ALI KAMA                                                                                        |            |             | validation VH1                 | 2 - Attente de v                        | :18 000                   | 22/10/2021 1<br>C'EST UN ESSAI M       | (  |
| 0 ARMON-MOUNOU                                                                                                    |            |             |                                | 1 - Création                            | 10 999                    | = 22/10/2021 1                         | 0  |
|                                                                                                    |            |             |                                |                                         |                           |                                        |    |

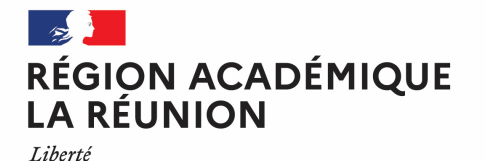

## Validations, Annulation ou Révision de l'OM

### Annulation

Contrairement à un OM en révision qui permet au missionné d'apporter une modification et de renvoyer l'OM <u>en statut</u> <u>2</u>, un OM annulé ne pourra être récupéré ou modifié. Il est impératif de se rapprocher de la gestionnaire pour avoir des conseils avant d'annuler ou de supprimer un OM.

A chaque modification du statut d'un OM, le missionné qui a créé l'OM reçoit une notification automatique de Chorus-DT lui indiquant le changement de statut de son OM, <u>Il ne faut surtout pas cliquer sur le lien proposé</u> car il est impératif de passer par METICE et CHORUS-DT pour avoir accès à cet OM.